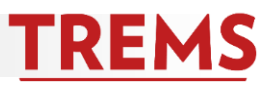

After the candidate verbally accepts the terms of an offer, you will create the offer letter using the appropriate template available on the <u>recruitment toolkit</u>. You are now ready to create the offer process in TREMS.

The offer process requires **two** applicant status changes: 1) a move to 'Verbal offer' and 2) a move to 'Online offer made.' You must move the selected candidate to 'Verbal offer' status, complete the Offer Card and receive Offer Card approval, before moving to 'Online offer made' status.

A tip as you work through the offer card - pay attention to the light gray text for helpful hints on how to accurately complete the fields.

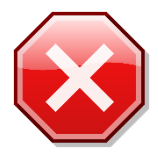

**DO NOT** use the bulk move feature when moving to 'Verbal offer.' Always open the applicant card for each individual receiving an offer. Using bulk removes critical information from the offer card.

#### HOW TO: CREATE THE OFFER

1. Open the applicant card for the selected candidate.

| ADMIN     Search | ADMINISTRATIVE SUPPORT ASSISTANT (A070800-COL OF AG & LIFE SCIENCES/INT'L PROGRAMS) (TRAIN81707-US) search Results |          |                          |           |                |        |                   |                  |            |            |                |            |           |          |                  |  |
|------------------|----------------------------------------------------------------------------------------------------|----------|--------------------------|-----------|----------------|--------|-------------------|------------------|------------|------------|----------------|------------|-----------|----------|------------------|--|
| All 💌 S          | ubmitted Status 🔺                                                                                                  | Pref Nam | ne First name            | Last name | Phone          | Mobile | Email             | Country          | State      | City       | Ref. Score Dup | Undisclose | d Employe | e Source | Sub-source Flags |  |
| Dec .            | 23, 2019 Verbal offer                                                                                              | Bucky    | Bucky                    | Badger    | 6086086088     |        | buckybadger@gma   | il United States | Wisconsin  | Madison    | 0              | False      | ٢         | Internet | Twitter          |  |
| Dec              | 23, 2019 Search committee review                                                                                   | Fiona    | Fiona The                | Нірро     | 124201777      |        | fionahippo@gmail. | United States    | Ohio       | Cincinnati | 0              | False      |           | Other    | EmpRef           |  |
| Dec :            | 27, 2019 Search committee review                                                                                   | Fins     | Fins                     | ToTheLeft | (402) 291-5678 |        | fins@fins.com     | United States    | New Mexico | Bellevue   | 0              | False      |           | Other    | EmpRef           |  |
| Dec .            | 20, 2019 Phone Screen Accepted                                                                                     | Izzy     | <ul> <li>Izzy</li> </ul> | Johnson   | 608-555-5555   |        | izzy@gmail.com    | United States    | Wisconsin  | Madison    | 0              | False      |           | Internet | FB               |  |
| Dec              | 23, 2019 Interview 2 accepted                                                                                      | Ross     | Ross                     | Geller    | 9876543214     |        | DrRossGeller@gma  | il United States | Wisconsin  | Madison    | 0              | False      |           | Internet | Chronicl         |  |

2. Click on the status to begin the offer card creation:

| Ross Geller ●     |                                                                    |                            | Actions                                               |
|-------------------|--------------------------------------------------------------------|----------------------------|-------------------------------------------------------|
| ew profile Add fl | ags                                                                |                            |                                                       |
| ddress            | 951 Central Park Ave<br>Madison, Wisconsin<br>53715, United States | Phone                      | +1 9876543214                                         |
| mail              | DrRossGeller@gmail.com                                             | Number                     | 57395                                                 |
| riginal source    | Chronicle of Higher Education                                      | Linked Employee            | Ross Geller<br>DrRossGeller@gmail.com I <b>Modify</b> |
| Zines comms hold  | No                                                                 |                            |                                                       |
| pplications Hi    | story Scheduled emails CRM Res                                     | ume                        |                                                       |
| 1 TRAIN81707-     | US - ADMINISTRATIVE SUPPORT ASSISTANT                              | (A070800-COL OF AG & LIFE  | SCIENCES/INT'L PROGRAMS)                              |
| Date submitted    | Applied via                                                        | Status changed Dec 6, 2021 | Offer                                                 |
| Dec 23, 2019      | Chronicle of Higher Education                                      | Interview 2 accepted       | Offer accepted                                        |
| Resume            | Form                                                               | Add flags                  |                                                       |
| View              | View                                                               |                            |                                                       |
|                   |                                                                    |                            |                                                       |

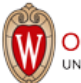

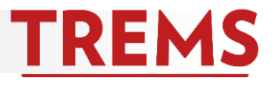

### 3. Select Verbal offer and click Next.

|                                                                  | Change application status                                                                                                    |
|------------------------------------------------------------------|----------------------------------------------------------------------------------------------------|
| e-Zines comms hold No                                            |                                                                                                    |
| Applications History Scheduled emails CRM Resume                 | New Does not meet minimum qualifications Search committee review Hiring Manager review Phone screen Phone Screen Accepted Phone Screen Accepted |
|                                                                  | Interview                                                                                                    |
| TRAIN81707-US - ADMINISTRATIVE SUPPORT ASSISTANT (A070800-COL OF | AG & Interview 1 declined                                                                                                    |
| Date submitted Applied via Status changed Nov 10, 2              | 121 Interview 2<br>Interview 2 accepted                                                                                                    |
| Dec 23, 2019 Chronicle of Higher Education Interview 2 accepted  | Interview 2 declined                                                                                                    |
|                                                                  | Interview 3 Accepted                                                                                                    |
|                                                                  | Interview 3 Declined<br>Reference check                                                                                                    |
|                                                                  | Verbal offer                                                                                                    |
|                                                                  | Background check successful                                                                                                    |
|                                                                  | Online offer made<br>Offer accepted                                                                                                    |
|                                                                  | Offer declined                                                                                                    |
|                                                                  | JEMS new identification form paperwork complete<br>Withdrawn                                                                                    |
|                                                                  | No longer considered                                                                                                    |
|                                                                  | Submitted                                                                                                    |
|                                                                  | Incomptoto                                                                                                    |
|                                                                  | Save Next > Cancel                                                                                                    |

4. Confirm this status and date. In the 'Note' section, please indicate division approval to proceed with faculty and/or essential employee offer. Then click 'Move now.'

| E-mail             | DrRossGeller@gmail.com               |                           | <ul> <li>nups://auminuat.uc4.page</li> </ul> | euppeople.com/beta/v5.5/provider/manag   | geapplicants/cnan | igeotatus.asp:su | ata=0P0tVJWtpm1Qet9ndb4iii3 |
|--------------------|--------------------------------------|---------------------------|----------------------------------------------|------------------------------------------|-------------------|------------------|-----------------------------|
|                    |                                      |                           | Confirm status change                        |                                          |                   |                  |                             |
| Original source    | Chronicle of Higher Education        |                           | You are about to move Ro                     | ss Geller to a different status:         |                   |                  |                             |
| e-Zines comms hold | No                                   |                           |                                              | From status: Interv                      | view 2 accepted   |                  |                             |
| Applications       | listory Scheduled emails CRM         | Resume                    | Communication template:                      | No template V                            | al offer          |                  |                             |
|                    |                                      |                           | E-mail: Applicant: 🔍 Yes                     | s 🔍 No                                   |                   |                  |                             |
| 1 TRAIN81707       | 7-US - ADMINISTRATIVE SUPPORT ASSIST | ANT (A070800-COL OF       |                                              |                                          |                   |                  |                             |
| Date submitted     | Applied via                          | Status changed Nov 10, 20 | No SMS will be sent to                       | the applicant as they do not wish to rec | eive them.        |                  |                             |
| Dec 23, 2019       | Chronicle of Higher Education        | Interview 2 accepted      | Additional users from Job                    | : •Yes •No                               |                   |                  |                             |
|                    |                                      |                           |                                              |                                          |                   |                  |                             |
|                    |                                      |                           | Status                                       | Date                                     |                   | Time             | User                        |
|                    |                                      |                           | Interview 2                                  | Nov 10, 2021                             | İ                 | 1:08 pm          | ERICA FINI-MARTEN           |
|                    |                                      |                           | New application                              | Dec 23, 2019                             | i                 | 9:10 am          | ERICA FINI-MARTEN           |
|                    |                                      |                           |                                              | 7 Jan 2020                               | 1                 | 12:01 pm         | PageUp Administrator        |
|                    |                                      |                           |                                              | Jan 7, 2020                              | İ                 | 10:54 am         | ERICA FINI-MARTEN           |
|                    |                                      |                           |                                              | 9 Feb 2021                               | 6                 | 5:28 am          | A02/A03 Division HR         |
|                    |                                      |                           | ☑Phone screen 1                              | Jan 2, 2020                              | İ                 | 1:42 pm          | ERICA FINI-MARTEN           |
|                    |                                      |                           |                                              | Move now                                 | Cancel            |                  |                             |

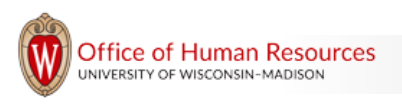

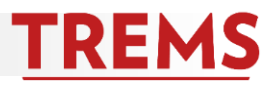

5. This will bring up the Offer Card. Fill in all fields marked with an asterisk. This includes the title you have chosen, start date, end date (if applicable), FTE, salary/pay and probation type.

| Ross Geller                      | r (Ross)                                                           |                 |                           | D Revision histor                |
|----------------------------------|--------------------------------------------------------------------|-----------------|---------------------------|----------------------------------|
| Personal deta                    | ails                                                               |                 |                           |                                  |
| Address:                         | 951 Central Park Ave<br>Madison, Wisconsin<br>53715, United States |                 | Phone: 98                 | 76543214                         |
| E-mail:                          | DrRossGeller@gmail.                                                | com             |                           |                                  |
| Applicant numb                   | er: 57395                                                          |                 |                           |                                  |
| View profile                     |                                                                    |                 |                           |                                  |
|                                  |                                                                    |                 |                           |                                  |
| Job details                      |                                                                    |                 |                           |                                  |
| Posting Title:                   | ADMINISTRATIVE S<br>PROGRAMS).                                     | SUPPORT ASSI    | STANT (A070800-COL        | OF AG & LIFE SCIENCES/INT'L      |
| Division:                        | A07- DIV-COL OF AG 8                                               | LIFE SCIENCE    | S                         |                                  |
| Department:                      | INTERNATIONAL AG P                                                 | ROG ADMIN-G     | EN                        |                                  |
| Site:                            | -                                                                  |                 |                           |                                  |
| Work Type:                       | Staff-Full Time                                                    |                 |                           |                                  |
|                                  |                                                                    |                 |                           |                                  |
| Offer details                    |                                                                    |                 |                           |                                  |
| Approval status                  | Pending                                                            |                 |                           |                                  |
| Hiring Manager:                  | A02/A03 Division HR                                                |                 |                           |                                  |
| Date entered:                    | Jan 22, 2020, 2:18 pm                                              |                 |                           |                                  |
| Date updated:                    | Feb 9, 2021, 6:28 am                                               |                 |                           |                                  |
| Application<br>source:           | Internet - Chronicle of                                            | Higher Educatio | n Edit                    |                                  |
| Positions:                       |                                                                    |                 |                           |                                  |
| Pos                              | sition no                                                          | Type:           | Applicant                 | Application status               |
| TI                               | RAIN81707-US                                                       | New             | Ross Geller               | Verbal offer                     |
| POSITION DE                      | ETAILS                                                             |                 |                           |                                  |
|                                  | Delete title(s) that do n<br>SPEC (R07DB)                          | ot apply. Leave | the selected title and ti | tle code. Example: ADMIN PROGRAM |
| Selected title an<br>title code: | ADMIN SUPP ASST                                                    | (08160)         |                           |                                  |

6. The Selected title and title code field automatically populates with the official title(s) from JEMS. Delete titles that do not apply. **DO NOT edit the selected title and title code!** (This means no extra spaces, letters, numbers, or special characters.)

| Positions:                        |                                            |              |                        |                                    |  |  |  |  |
|-----------------------------------|--------------------------------------------|--------------|------------------------|------------------------------------|--|--|--|--|
| Positio                           | Position no                                |              | Applicant              | Application status                 |  |  |  |  |
| <ul> <li>TRAI</li> </ul>          | IN81707-US                                 | New          | Ross Geller            | Verbal offer                       |  |  |  |  |
| L                                 |                                            |              |                        |                                    |  |  |  |  |
| POSITION DET                      | POSITION DETAILS                           |              |                        |                                    |  |  |  |  |
|                                   | Delete title(s) that do not a SPEC (R07DB) | apply. Leave | the selected title and | title code. Example: ADMIN PROGRAM |  |  |  |  |
| Selected title and<br>title code: | Administrative Assistan                    | t I(AD001)   |                        |                                    |  |  |  |  |

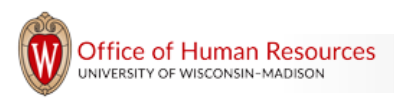

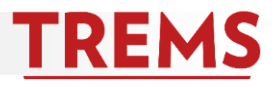

7. Select the start date by clicking the calendar icon. If the appointment is terminal, select the end date. The end date must match PVL.

| Positions:                                    |                                            |              |                      |                                       |
|-----------------------------------------------|--------------------------------------------|--------------|----------------------|---------------------------------------|
| Positi                                        | on no                                      | Type:        | Applicant            | Application status                    |
| TRA                                           | IN81707-US                                 | New          | Ross Geller          | Verbal offer                          |
| POSITION DET                                  | AILS                                       |              |                      |                                       |
|                                               | Delete title(s) that do not a SPEC (R07DB) | ipply. Leave | the selected title a | nd title code. Example: ADMIN PROGRAM |
| Selected title and<br>title code:             | Administrative Assistant                   | I(AD001)     |                      |                                       |
| Hiring<br>Administrator:                      | ERICA FINI-MARTEN                          |              | Q /                  |                                       |
|                                               | Email address: FINIMAR                     | TEN@WISC     | .EDU Y               |                                       |
| Start date:*                                  | Dec 3, 2021                                | Ē            |                      |                                       |
| End date if<br>applicable: must<br>match PVL: |                                            | i            |                      |                                       |

8. Enter the FTE. The FTE should be entered as a whole number and not a decimal. For example, a 1.0 FTE should be entered as 100.

| Empl class: | Limited |
|-------------|---------|
| FTE:*       | 100     |

9. Enter the pay rate in the correct field.

| SALARY                     |        |  |
|----------------------------|--------|--|
| Annual/Academic<br>Salary: |        |  |
| Hourly Pay rate            |        |  |
| (if not<br>Annual/Academic | 21.00  |  |
| Salary):                   |        |  |
| Pay Basis:                 | Hourly |  |

10. Choose the appropriate probation period type from the dropdown menu. A probation period is not required for temporary (TE), Limited (LI) or Faculty (FA) employment classifications.

| Probation period type:* | Probationary Period                                                                                                | ٣     |        |
|-------------------------|----------------------------------------------------------------------------------------------------|-------|--------|
|                         | Use Probationary Period for US or FTF   Evaluation Period for Academic Staff   CHS for CH Series   or Not Required | IS Pr | ofesso |
| Probation length:       | 6 Month                                                                                                    | ٣     |        |
|                         | Please indicate the length of the probation: 6 month - 12 month - 18 month or 24 month                             |       |        |

<u>TREMS</u>

11. Indicate if a background check and/or I-9 is required.

| PRE-EMPLOY                                      | VENT CHECKS                                                                                                    |
|-------------------------------------------------|----------------------------------------------------------------------------------------------------|
| Is a criminal<br>background<br>check required?: | ● Yes ○ No                                                                                                    |
|                                                 | Background checks apply to all vacancies except when hires are made in student hourly employee-in-<br>training and TE appointments or when employees move from another UW campus or state agency unless<br>the vacancy involves a position of trust. If an individual is returning to the UW after less than a one-year<br>absence it is not required that a new check be done unless the employee is moving to a position of trust |
| Is an I 9<br>required?:                         | ● Yes ○ No                                                                                                    |

12. Select the 'New employee details - New start form' from the 'New starter form' dropdown menu. Then select 'General onboarding' from the 'Onboarding workflow' dropdown menu.

| ONBOARDING               |                                       |   |
|--------------------------|---------------------------------------|---|
| New starter<br>form:*    | New Employee Details - New Start Form | ~ |
| Onboarding<br>workflow:* | General Onboarding                    | ~ |

13. The Reports to Manager will automatically populate from the Job Card. If the Reports to Manager has changed, click the Erase icon and enter the name of Reports to Manager. Use the Search icon to search for the name if necessary.

| Reports to<br>manager:* | ERICA FINI-MARTEN              | ۹.   |   |
|-------------------------|--------------------------------|------|---|
|                         | Email address: FINIMARTEN@WISC | .EDU | ~ |

14. The Onboarding Coordinator will automatically populate with Reports to Manager name. Update to reflect the name of the onboarding coordinator in the unit. Click the Erase icon and the enter name of the Onboarding Coordinator. Use the Search icon to search for the name if necessary.

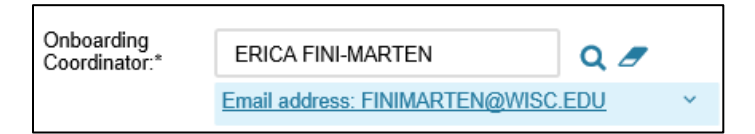

15. The 'Offer progress' fields are system generated and default to No. Do not edit these fields.

| OFFER PROGR             | RESS                                                             |
|-------------------------|------------------------------------------------------------------|
|                         | The following fields will be automatically updated by the system |
| Offer accepted:         | ⊖Yes ● No                                                        |
| Date offer<br>accepted: | Feb 4, 2020                                                      |
| Offer declined:         | ⊖Yes ●No                                                         |
| Date offer<br>declined: |                                                                  |

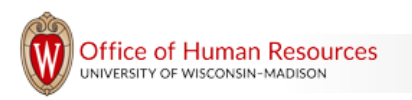

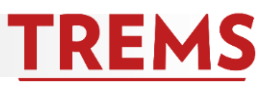

### HOW TO: ADD THE OFFER DOCUMENTS

On the Offer Card, you will add all the documents associated with the offer. Documents include the offer letter and offer letter attachment, as well as any other necessary documents such as a copy of the position description, Academic Staff Policies and Procedures or Faculty Appointments Links to Policies.

 Standard documents including the Offer Letter Attachment, Academic Staff Policies and Procedures and Faculty Appointments Links to Policies are stored in TREMS and available to merge to the offer card. Always use these documents to ensure you attach the most current version. To merge the document(s), click 'Merge Document.' A screen will appear asking you to save the offer card before the merge can occur. Click 'OK.'

| Offer documents        |                              |               |          |                      |       |       |   |
|------------------------|------------------------------|---------------|----------|----------------------|-------|-------|---|
| ODocuments attached    | to the offer appear in the s | ection below. |          |                      |       |       |   |
| Add document           | Merge document               |               |          |                      |       |       |   |
| Document               | Date                         | Size          | Category |                      |       |       |   |
|                        |                              |               |          |                      |       |       |   |
| De sum ent likeren n   |                              |               |          |                      |       |       |   |
| Document library:      |                              |               |          |                      |       |       |   |
| Name                   |                              |               |          | Date<br>May 30, 2017 | Size  | VIEW  |   |
|                        |                              |               |          | May 50, 2017         | 5710  | VICVV | ^ |
| PageUp EEO Report      | Template (3).xlsx            |               |          | Nov 14, 2017         | 488Kb | View  |   |
| Search Committee C     | Outcome Template             |               |          | Dec 21, 2018         | 296Kb | View  |   |
| selection report for   | madison.docx                 |               |          | Feb 5, 2018          | 25Kb  | View  |   |
| Test EEO Report Ten    | nplate                       |               |          | Nov 9, 2017          | 37Kb  | View  |   |
| UW Applicant EEO T     | emplate                      |               |          | Feb 6, 2019          | 191Kb | View  | 1 |
| UW-Madison Templa      | ate (Multi-Answer)           |               |          | Mar 14, 2018         | 38Kb  | View  |   |
| 🗋 Offer Letter Attachn | nents (4)                    |               |          |                      |       |       |   |

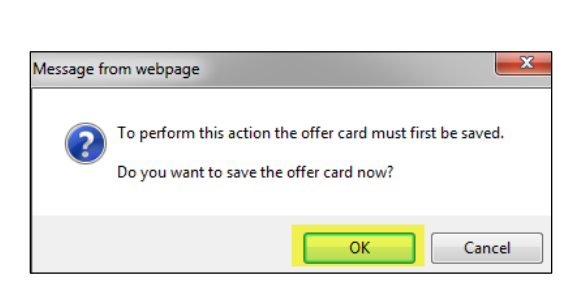

### 2. Select the additional documents needed. And click Merge.

| Document library:                                      |              |            |
|--------------------------------------------------------|--------------|------------|
| Name                                                   | Date         | Size       |
| selection report for madison.docx                      | Feb 5, 2018  | 25Kb View  |
| Test EEO Report Template                               | Nov 9, 2017  | 37Kb View  |
| UW Applicant EEO Template                              | Feb 6, 2019  | 191Kb View |
| UW-Madison Template (Multi-Answer)                     | Mar 14, 2018 | 38Kb View  |
| Offer Letter Attachments (4)                           |              |            |
| Carteria Academic Staff Policies and Procedures (ASPP) | Jan 23, 2020 | 451Kb View |

#### 3. To attach the Offer Letter and any additional documents you wish to include, click on Add document.

| Offer documents                                               |                  |   |  |  |  |
|---------------------------------------------------------------|------------------|---|--|--|--|
|                                                               |                  |   |  |  |  |
| ODocuments attached to the offer appear in the section below. |                  |   |  |  |  |
|                                                               |                  |   |  |  |  |
| Add document                                                  | - Merge document | 0 |  |  |  |

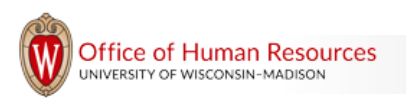

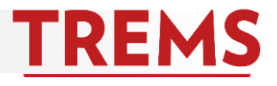

4. The 'Upload a new document' screen populates.

| <ul> <li>Offer documents</li> </ul> | Upload a new document                     | ₽ |
|-------------------------------------|-------------------------------------------|---|
| ODocuments attac                    | File*                                     |   |
| Add document                        | e Opioad nie                              |   |
|                                     | Document category:*                       |   |
| Document                            | Offer Contracts                           |   |
| Document library:<br>Name           | Posting Title:                            |   |
| Applicant Status                    |                                           |   |
| Applicant Status                    | Save and add another Save and close Close |   |

 Click on Upload file and select the offer letter from your computer. The document category will default to Offer Contracts – do not change the document category. Only documents in the category of 'Offer Contracts' are viewable by the selected candidate within their applicant account.

Enter a title for the document in the 'Title' field (This is the name of the document that the recipient will see. It is a good practice to use a specific title that will make sense to the recipient. This can be different than the actual file name.) Once you have selected and titled your document, click on 'Save and close.' If you have additional documents, click on 'Save and add another.'

| Offer documents   | Upload a new do                                                   | ocument        |        |                    |       |  |
|-------------------|-------------------------------------------------------------------|----------------|--------|--------------------|-------|--|
| ODocuments attac  |                                                                   |                |        |                    |       |  |
| Add document      | File:*<br>TRAIN81707 Ross Gellar Offer Letter.docx (11 kb) Delete |                |        |                    |       |  |
| Document          | Document cate                                                     | gory:*         |        |                    |       |  |
| Doodinent         | Offer Contrac                                                     | ts             |        |                    | ~     |  |
| Document library: | Posting Title:                                                    | ſ              | Ross G | ellar Offer Letter |       |  |
| Name              |                                                                   | l              | 10000  |                    |       |  |
| Applicant Status  |                                                                   |                |        |                    |       |  |
| Applicant Status  |                                                                   | Save and add a | nother | Save and close     | Close |  |

6. Review the documents listed in the Offer documents section. Ensure these are all the documents you want the individual to receive. If you want to review the document to double-check it is correct, click on View. The 'Delete' button will remove the document.

| Offer documents                                              |              |      |                 |             |  |  |  |
|--------------------------------------------------------------|--------------|------|-----------------|-------------|--|--|--|
| Documents attached to the offer appear in the section below. |              |      |                 |             |  |  |  |
| Add document - Merge document 2                              |              |      |                 |             |  |  |  |
| Document                                                     | Date         | Size | Category        |             |  |  |  |
| Ross Gellar Offer Letter                                     | Nov 10, 2021 | 11Kb | Offer Contracts | View Delete |  |  |  |

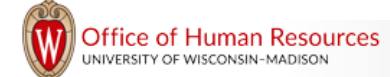

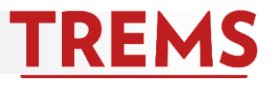

7. Once you have completed the Offer Card, choose your division's approval process from the dropdown list.

| Approval process  |                                 |       |
|-------------------|---------------------------------|-------|
| Originator:*      | ERICA FINI-MARTEN               | Q 🖉   |
|                   | Email address: FINIMARTEN@WISC. | EDU Y |
| Approval process: | None                            |       |

8. The approval process for your division will automatically populate. Fill in the name(s) of the required approver(s) by clicking on the search icon.

| Approval process         |                   |                   |     |
|--------------------------|-------------------|-------------------|-----|
| Originator:*             | ERICA FINI-MARTEN | Q Z<br>/ISC.EDU V |     |
| Approval process:        | A07 - CALS        |                   |     |
| 1. Department Approval:  |                   |                   | Q / |
|                          |                   | No user selected. |     |
| 2. Division HR Approval: |                   |                   | Q / |
|                          |                   | No user selected. |     |

9. Once you click Save you will receive this message. Click OK if you want to initiate the approval process.

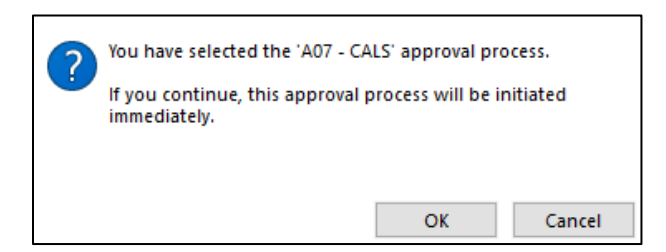

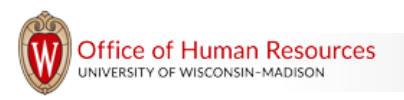

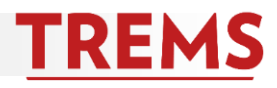

10. After clicking the 'Ok' button, you will be redirected back to the offer card.

|                     |                                                      | 🕑 Ch                   | anges have be  | en saved           |                 |                  |
|---------------------|------------------------------------------------------|------------------------|----------------|--------------------|-----------------|------------------|
| Ross Gelle          | r (Ross)                                             |                        |                |                    | 5               | Revision history |
| Personal de         | tails                                                |                        |                |                    |                 |                  |
| Address:            | 951 Central Par<br>Madison, Wisco<br>53715, United S | < Ave<br>nsin<br>tates |                | Phone: 9876543     | 214             |                  |
| E-mail:             | DrRossGeller@g                                       | mail.com               |                |                    |                 |                  |
| Applicant num       | ber: 57395                                           |                        |                |                    |                 |                  |
| View profile        |                                                      |                        |                |                    |                 |                  |
|                     |                                                      |                        |                |                    |                 |                  |
| Job details         |                                                      |                        |                |                    |                 |                  |
| Posting Title:      | ADMINISTRATIN<br>PROGRAMS).                          | E SUPPORT A            | SSISTANT (A070 | 0800-COL OF AG & L | IFE SCIENCES/IN | T'L              |
| Division:           | A07- DIV-COL OF A                                    | 5 & LIFE SCIEN         | ICES           |                    |                 |                  |
| Department:         | DEPT-A0708                                           |                        |                |                    |                 |                  |
| Site:               | -                                                    |                        |                |                    |                 |                  |
| Work Type:          | Staff-Full Time                                      |                        |                |                    |                 |                  |
|                     |                                                      |                        |                |                    |                 |                  |
| Offer details       | s                                                    |                        |                |                    |                 |                  |
| Approval statu      | s: Pending                                           |                        |                |                    |                 |                  |
| Hiring Manage       | er: A02/A03 Division                                 | HR                     |                |                    |                 |                  |
| Date entered:       | Jan 22, 2020, 2:1                                    | 3 pm                   |                |                    |                 |                  |
| Date updated:       | Feb 24, 2022, 8:3                                    | 2 am                   |                |                    |                 |                  |
| Application source: | Internet - Chroni                                    | cle of Higher          | Education Edit |                    |                 |                  |
| Positions:          |                                                      |                        |                |                    |                 |                  |
| Pos                 | ition no                                             | Type:                  | Applicant      | Арр                | lication status |                  |
| • TF                | RAIN81707-US                                         | New                    | Ross Gelle     | r Ve               | rbal offer      |                  |
|                     | Save and close                                       | Save                   | emove Offer    | Cancel Approv      | ve Decline      |                  |

If you are the department approver, click the 'Approve' button. This action will send an automatic communication to the Division Approver to approve or decline the offer.

Click on 'Save and close.' An automatic communication will be sent to the approver(s) to approve or decline the offer.

If you are the division approver, you can access the offer from your dashboard by clicking on the 'Offers awaiting your approval' link.

|                   | Jobs | People | Reports ∨ | Settings | Recent items 🗸        | Quick search Q                                | ERICA ~          |
|-------------------|------|--------|-----------|----------|-----------------------|-----------------------------------------------|------------------|
| Dashboard         |      |        |           |          |                       |                                               |                  |
| Illi Current jobs |      |        |           | ~        | Primary te            | ams & users                                   |                  |
|                   |      |        |           |          | 🔟 Manager A           | Activities                                    |                  |
|                   |      |        |           |          | 1 Jobs re<br>2 Offers | quiring panel review<br>awaiting your approva | $\triangleright$ |

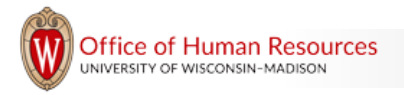

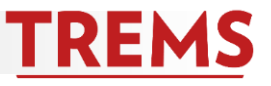

11. Click on 'View' to review the offer card.

| ≡ PageUp.♦          | BETA                        |                                   |                                                                      | Jobs      | People | Reports 🗸 | Settings | Recent items 🗸 | Quick search Q | Erica 🗸 | ? ~  |
|---------------------|-----------------------------|-----------------------------------|----------------------------------------------------------------------|-----------|--------|-----------|----------|----------------|----------------|---------|------|
| The following offer | s have been assigned to you | for approval. Click view to revie | w the offer details, and then either approve or decline the offer.   |           |        |           |          |                |                |         |      |
| Offer created 🔻     | Applicant name              | Originator name                   | Job title                                                            |           |        |           |          |                | Job number     |         |      |
| Feb 23, 2022        | Ross Geller                 | ERICA FINI-MARTEN                 | ADMINISTRATIVE SUPPORT ASSISTANT (A070800-COL OF AG & LIFE SCIENCES/ | INT'L PRO | GRAMS) |           |          |                | TRAIN81707-US  |         | View |

12. The offer card will appear in a pop-up window. Review the details entered on the offer card. If changes need to be made, click on the 'Decline' button to send the offer back to the department level for edits. Once the edits are complete, the department will re-initiate the approval process. If the details are approved, click the 'Approve' button.

| Ross Gelle             | r (Ross)                                             |                        |                   |                  | 🕲 Revision histor |
|------------------------|------------------------------------------------------|------------------------|-------------------|------------------|-------------------|
| Personal de            | tails                                                |                        |                   |                  |                   |
| Address:               | 951 Central Par<br>Madison, Wisco<br>53715, United S | k Ave<br>nsin<br>tates | Pł                | none: 987654321  | 4                 |
| E-mail:                | DrRossGeller@§                                       | gmail.com              |                   |                  |                   |
| Applicant num          | ber: 57395                                           |                        |                   |                  |                   |
| View profile           |                                                      |                        |                   |                  |                   |
|                        |                                                      |                        |                   |                  |                   |
| Job details            |                                                      |                        |                   |                  |                   |
| Posting Title:         | ADMINISTRATIV     PROGRAMS).                         | E SUPPORT A            | SSISTANT (A070800 | -COL OF AG & LIF | E SCIENCES/INT'L  |
| Division:              | A07- DIV-COL OF A                                    | 5 & LIFE SCIEN         | ICES              |                  |                   |
| Department:            | DEPT-A0708                                           |                        |                   |                  |                   |
| Site:                  |                                                      |                        |                   |                  |                   |
| Work Type:             | Staff-Full Time                                      |                        |                   |                  |                   |
|                        |                                                      |                        |                   |                  |                   |
| Offer details          | 5                                                    |                        |                   |                  |                   |
| Approval statu         | s: Pending                                           |                        |                   |                  |                   |
| Hiring Manage          | r: A02/A03 Division                                  | HR                     |                   |                  |                   |
| Date entered:          | Jan 22, 2020, 2:1                                    | 3 pm                   |                   |                  |                   |
| Date updated:          | Feb 23, 2022, 2:1                                    | 4 pm                   |                   |                  |                   |
| Application<br>source: | Internet - Chroni                                    | cle of Higher E        | Education Edit    |                  |                   |
| Positions:             |                                                      |                        |                   |                  |                   |
| Pos                    | ition no                                             | Type:                  | Applicant         | Applic           | ation status      |
| I TR                   | AIN81707-US                                          | New                    | Ross Geller       | Verba            | al offer          |
| TR                     | AIN81707-US                                          | New                    | Bucky Badger      | Verba            | al offer          |
| POSITION DE            | TAILS                                                |                        |                   |                  |                   |
|                        | Save and close                                       | Save                   | emove Offer Ca    | ancel Approve    | Decline           |

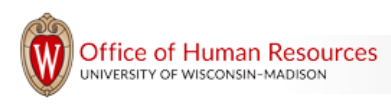

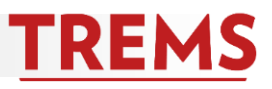

### HOW TO: REOPEN THE OFFER CARD

There may be times you need to get back into the offer details and make changes after the offer card has been saved or approved. To get back into the offer card, open the applicant card and click on the Offer incomplete link. **DO NOT** change the applicant's status back to 'Verbal offer' to reopen the offer.

| Ross Gelle                    | er 🔵             |                                                                    |                                            |                           |                |               |
|-------------------------------|------------------|--------------------------------------------------------------------|--------------------------------------------|---------------------------|----------------|---------------|
| View profile                  | Add flags        |                                                                    |                                            |                           |                |               |
| Address                       |                  | 951 Central Park Ave<br>Madison, Wisconsin<br>53715, United States |                                            | Phone                     |                | +1 9876543214 |
| E-mail                        |                  | DrRossGeller@gmail.com                                             |                                            | Number                    |                | 57395         |
| Original source               |                  | Chronicle of Higher Education                                      |                                            | e-Zines comms hold        |                | No            |
| Applications                  | History CRM      | Resume                                                             |                                            |                           |                |               |
|                               |                  |                                                                    |                                            |                           |                |               |
|                               | 31707-US - ADMIN | ISTRATIVE SUPPORT ASSIST                                           | ANT (A070800-COL OF AG &                   | LIFE SCIENCES/INT'L PROGE | RAMS)          |               |
| Date submitte<br>Dec 23, 2019 | ed<br>Ə          | Applied via<br>Chronicle of Higher Education                       | Status changed Feb 4, 2020<br>Verbal offer | Offer<br>Offer incomplete | Resume<br>View | Form<br>View  |

#### HOW TO: SEND THE OFFER

Only when the offer card has been approved and negotiations are finalized, you are ready to send the offer to the candidate.

1. Open the applicant card and change the status to Online offer made and click on Next.

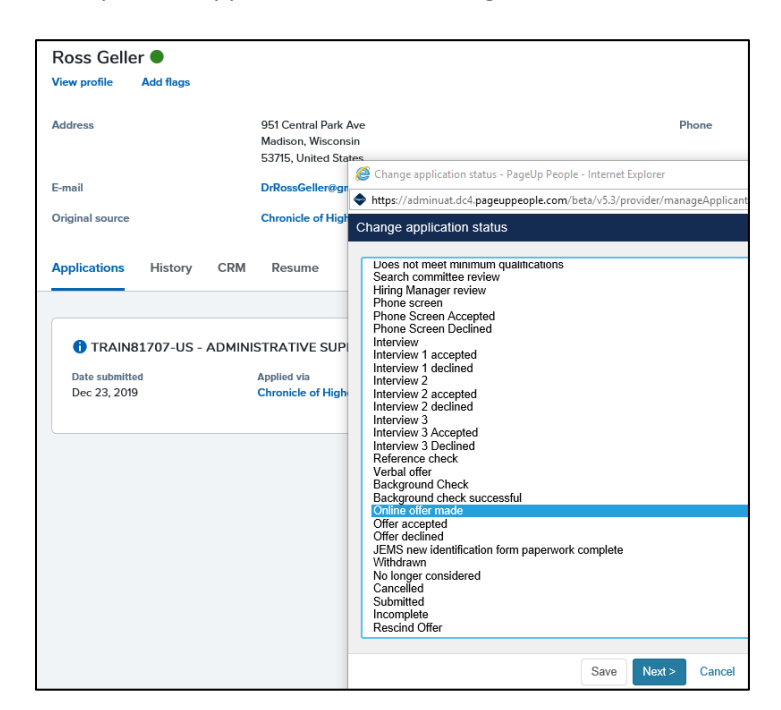

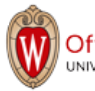

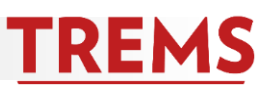

2. This will bring up the template communication that will be emailed to the selected candidate. This template uses merge fields that automatically include the job title, number, your name and email address. You can also choose to customize the message and include additional users from the Job. Once the communication is set, click on Move now to send the email to the applicant.

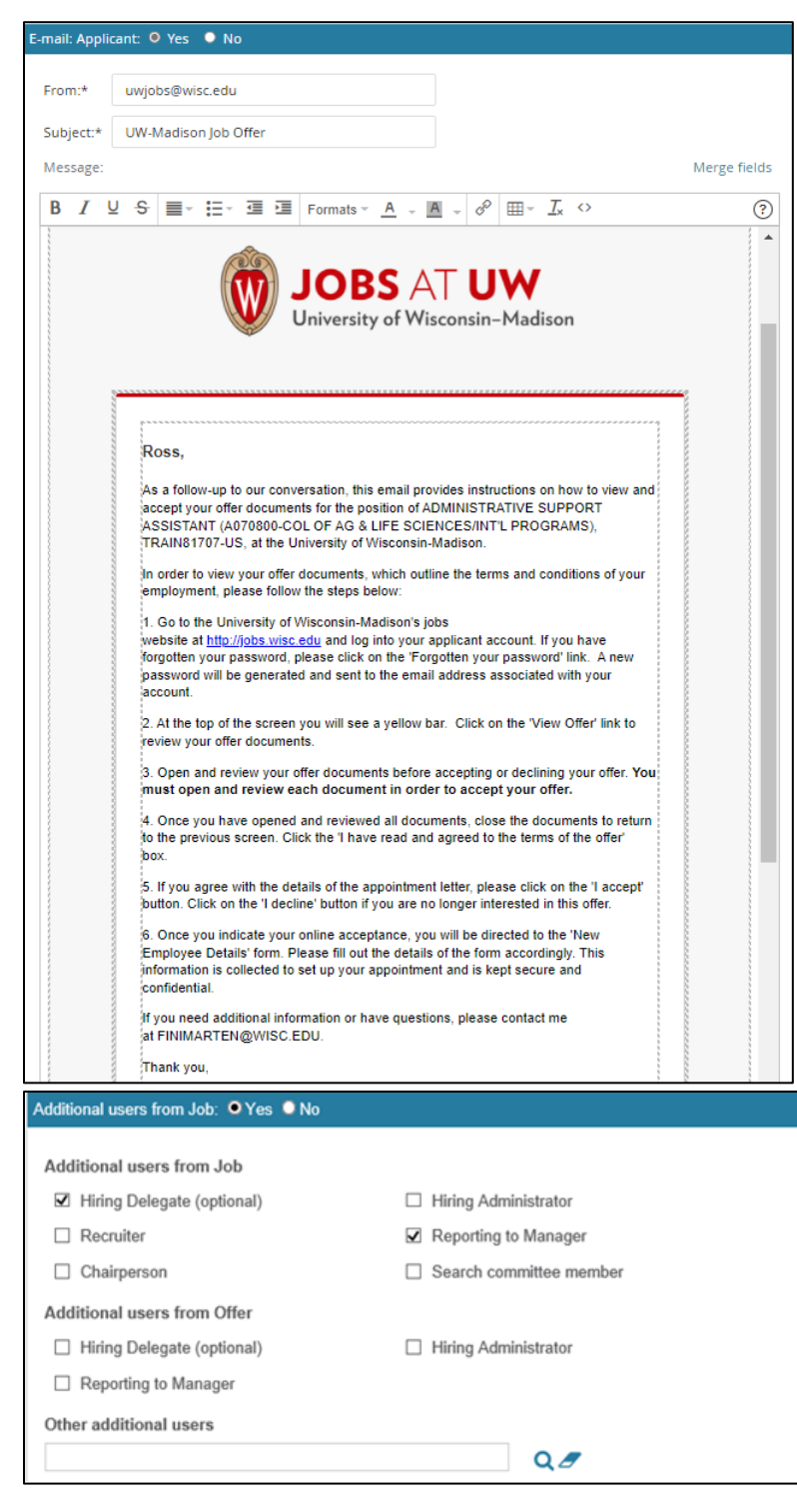

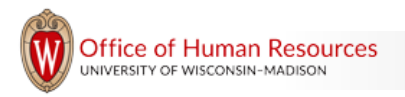

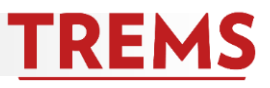

### HOW THE CANDIDATE ACCEPTS THE OFFER

1. The selected candidate will log into their account to accept or decline the offer, as well as review all documents, by clicking on View Offer.

| UNIVERSITY of WISCONSIN-MADISON |                                                                                                    |  |  |  |
|---------------------------------|----------------------------------------------------------------------------------------------------|--|--|--|
|                                 | Welcome Ross                                                                                                    |  |  |  |
|                                 | You have been made an employment offer for your ADMINISTRATIVE SUPPORT ASSISTANT (A070800-COL OF AG & LIFE SCIENCES/INT'L PROGRAMS) application.<br>View Offer |  |  |  |

2. The selected candidate **must** open each document and click the box, "I have read and agreed to the terms of the offer" before the 'I accept' button will be available to select.

| UNIVERSITY of WISCONSIN-MADISON                                                                                                    |        |
|----------------------------------------------------------------------------------------------------|--------|
| Employment offer                                                                                                    |        |
| Congratulations, you have been made an employment offer for your ADMINISTRATIVE SUPPORT ASSISTANT (A070800-COL OF AG & LIFE SCIENCES/INT'L PROGRAMS) applic | ation. |
| Please review the following documents before accepting or declining your offer.                                                                             |        |
| Once you have accepted your offer, it can be retrieved again from within the "view application" link of the job.                                            |        |
| Ross Gellar Offer Letter<br>Offer Letter Attachment                                                                                                    |        |
| I accept I decline Back to home                                                                                                    |        |
| If you are unable to open these documents, please download Adobe Acrobat reader by clicking on this icon.                                                   |        |
| Get Adobe'                                                                                                    |        |

3. Once the offer is accepted or declined, you will receive an automated communication notifying you of the offer's status.

| <b>JOBS</b> AT <b>UW</b><br>University of Wisconsin-Madison                                           |
|----------------------------------------------------------------------------------------------------|
|                                                                                                    |
| {FIRSTNAME} {LASTNAME} has accepted the offer for the following position:                             |
| {JOBTITLE}, {JOBNO}                                                                                   |
| {DEPARTMENT}/{SUBDEPARTMENT}                                                                          |
| This is an automated message from the Talent Recruitment and Engagement<br>Management System (TREMS). |

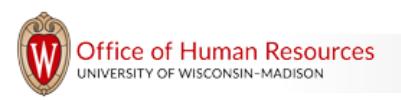

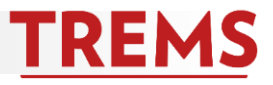

4. When the candidate accepts the offer, they are immediately redirected to the New Employee starter form. Some information from this form flows into JEMS Hire.

| New Employee Details - New Start Form                                                                                                    | Saved                     |
|----------------------------------------------------------------------------------------------------|---------------------------|
| Personal Information                                                                                                    | ~                         |
| Data that you enter on this form is encrypted and only travels on secure networks. Personal identification information remains confidential and is only used by huma complete your employment and payroll setup. | an resources personnel to |
| Legal First Name:                                                                                                    |                           |
| Middle Name/Initial:                                                                                                    |                           |
| (optional)                                                                                                    |                           |
| Legal Last Name/Surname:                                                                                                    |                           |
| Date of Birth (MIM/DD/YYYY):                                                                                                    |                           |
| Are you a US citizen (born or naturalized)?<br>Yes No                                                                                                    |                           |
| Do you have a U.S. Social Security Number?<br>Yes No                                                                                                    |                           |

5. You will receive a communication when the candidate has completed the New Employee starter form. You must wait until the new starter form information flows into JEMS Hire to finish making the hire!

| <b>JOBS</b> AT <b>UW</b><br>University of Wisconsin-Madison                                                                                                    |
|----------------------------------------------------------------------------------------------------|
| {FIRSTNAME} {LASTNAME} has completed the new employee identification form for the position of {JOBTITLE}, {JOBNO}.                                                                         |
| The data will be transferred into JEMS Hire within one hour of receipt of this email.<br>Once the data is in JEMS Hire, please finish processing the hire into HRS as soon as<br>possible. |
| Note: This email is sent to the Division HR, Hiring Administrator, and the Hiring<br>Delegate. Please forward to the individual responsible for entering the hire, if<br>applicable.       |
| Thank you.                                                                                                    |
| This is an automated message from the Talent Recruitment and Engagement<br>Management System (TREMS).                                                                                      |
|                                                                                                    |